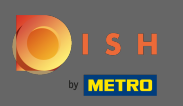

• Після того, як ви увійдете у свій обліковий запис DISH, натисніть на ціну.

| Our solutions V Addons                                                                                                    | ▼ Pricing Resources ▼ Test Max Trainer ② ⊕ English              |
|----------------------------------------------------------------------------------------------------|-----------------------------------------------------------------|
| <u> Big</u> House                                                                                                    | \$                                                              |
| DISH Add-ons to discover                                                                                                    | DISH ResourcesIde this sectionLearn with DISHEventsBlogPartners |
| <ul> <li>→ DISH WEBLISTING Premium</li> <li>Quick and easy creation and update of a central profile of your restaurant with all relevant information. With more than 20+</li> </ul> |                                                                 |

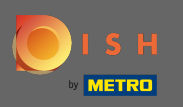

• Щоб отримати DISH Premium, натисніть « Вибрати», щоб почати процес оновлення.

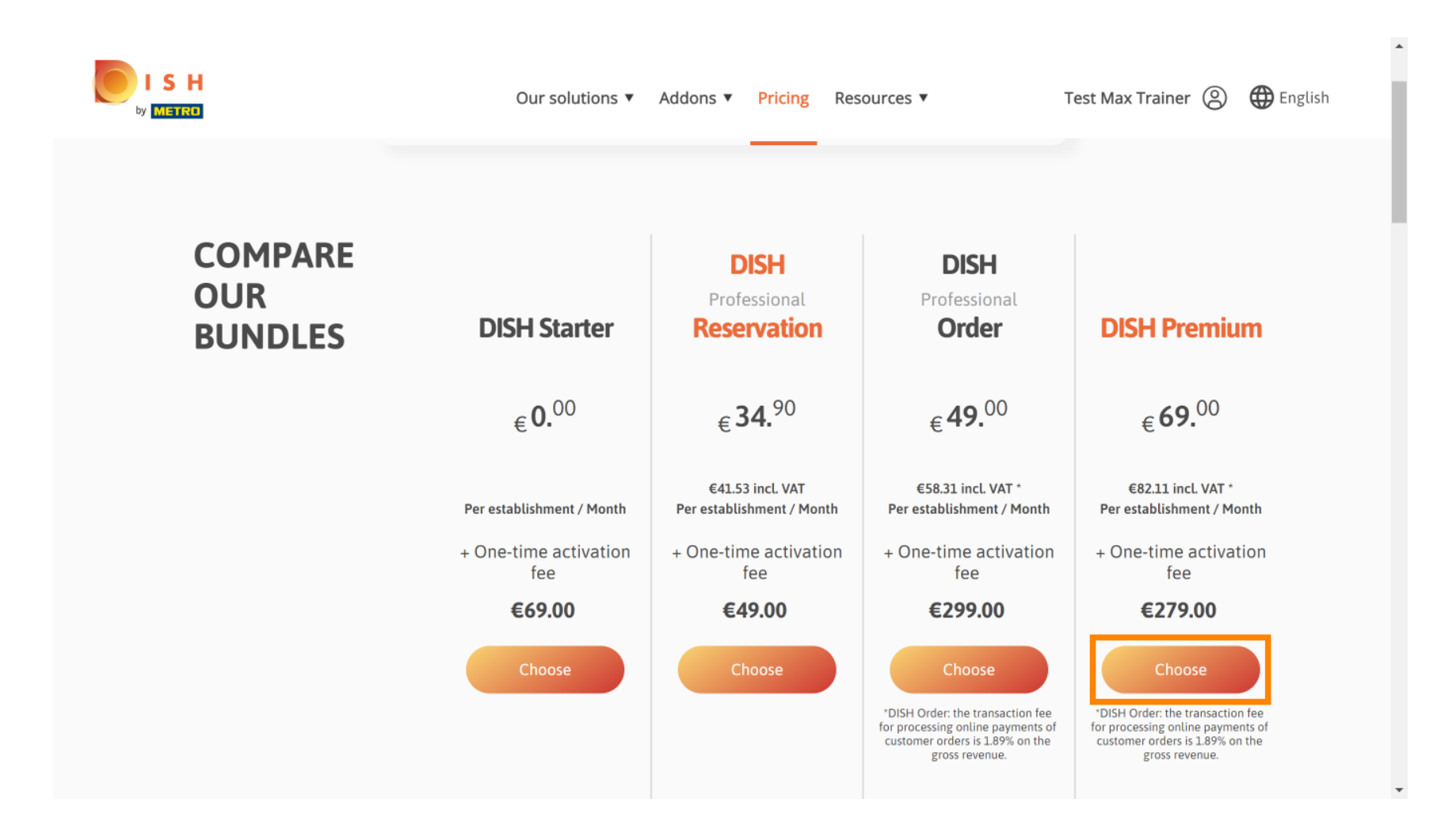

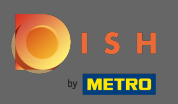

# **т** Введіть тут свій номер клієнта МЕТRO.

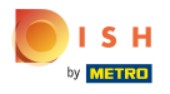

Our solutions ▼ Addons ▼ Pricing Resources ▼

Test Max Trainer (2)

### Your customer number

#### 2021

#### Metro customer number

We'll forward the status of your DISH-membership and the tools you use to the METRO organization at your place of business for METRO to contact you and help you with the tools. You can withdraw your consent at any time with future effect. Read more about how we process your data and how to withdraw your consent in our Data Protection Notice

Continue

•

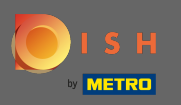

## Після цього натисніть продовжити.

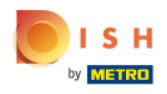

Our solutions ▼ Addons ▼ Pricing Resources ▼

Test Max Trainer (2)

### Your customer number

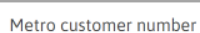

We'll forward the status of your DISH-membership and the tools you use to the METRO organization at your place of business for METRO to contact you and help you with the tools. You can withdraw your consent at any time with future effect. Read more about how we process your data and how to withdraw your consent in our Data Protection Notice

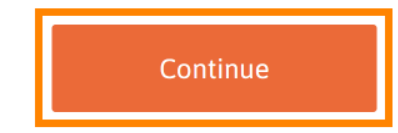

•

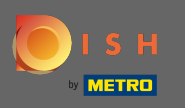

SH

Щоб переконатися, що вся інформація правильна, потрібно перевірити свої дані. Примітка. Якщо щось потрібно відрегулювати, це можна легко зробити тут.

| Our sol                                                                                          | utions 🔻 Ado | dons 🔻 Pricing | Resources 🔻 |    | Test Max Trainer 🔘 |
|--------------------------------------------------------------------------------------------------|--------------|----------------|-------------|----|--------------------|
| <b>Your details</b><br>Not the correct establishment? You can go back and select<br>another one. |              |                |             |    |                    |
| Big House                                                                                        |              |                |             |    |                    |
| Restaurant name*                                                                                 |              |                |             |    |                    |
| Restaurant type*                                                                                 | Bar          |                |             | \$ |                    |
| Metrostreet 2                                                                                    |              |                |             |    |                    |
| Street name*                                                                                     |              |                |             |    |                    |
| Enter additional address information                                                             |              |                |             |    |                    |
| Additional                                                                                       |              |                |             |    |                    |
| 14772                                                                                            |              | Brandenburg    |             |    |                    |
| Postal code*                                                                                     |              | City*          |             |    |                    |
| Country*                                                                                         | Germany      |                |             | \$ |                    |

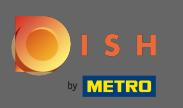

Ð

Коли вся інформація введена правильно, перейдіть до наступного кроку, натиснувши « Продовжити» .

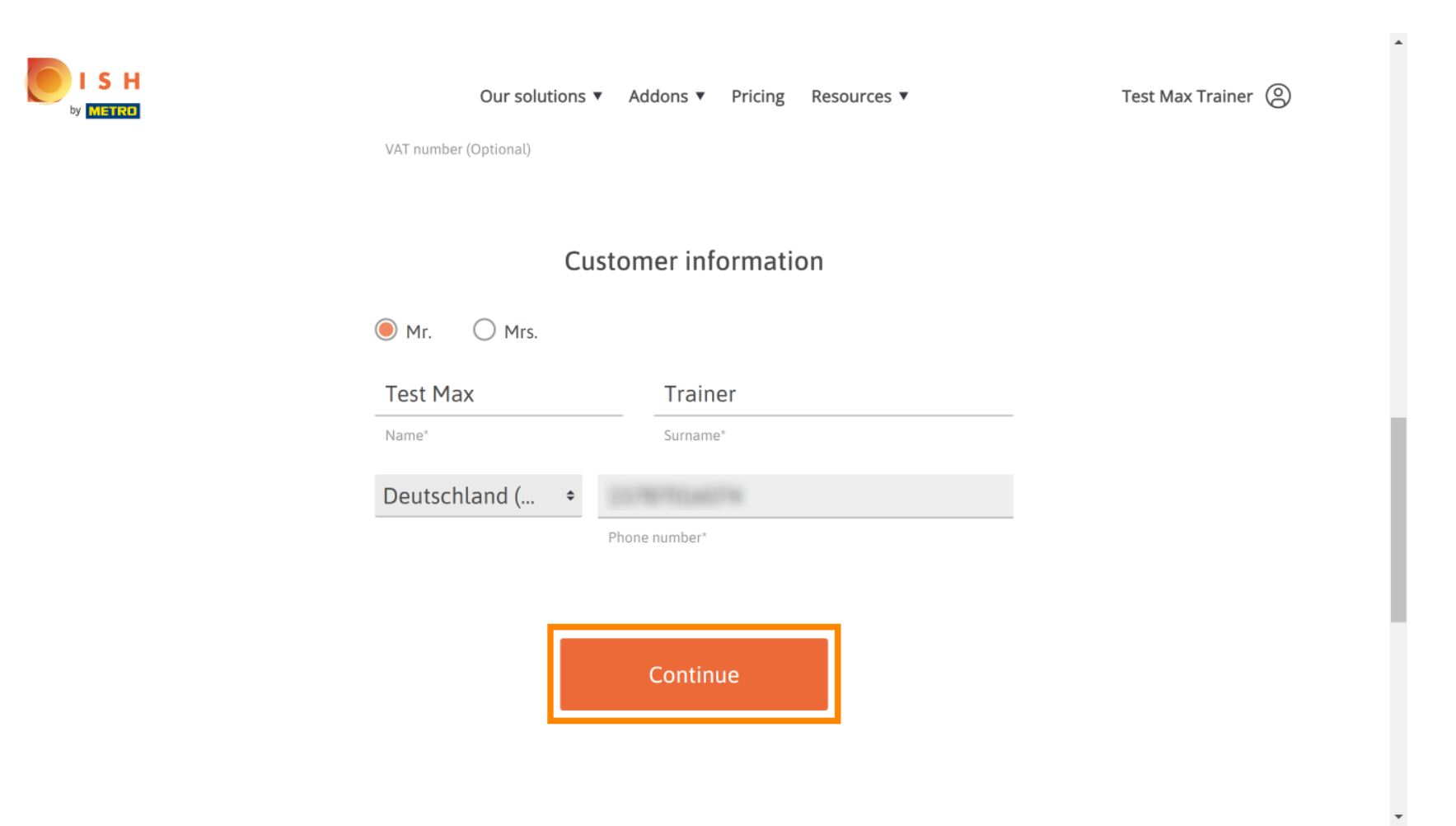

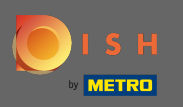

Настійно радимо ввести номер платника ПДВ. Без номера ПДВ ми не зможемо додати податок з продажу до рахунку-фактури. Якщо ви все одно хочете продовжити без, натисніть продовжити.

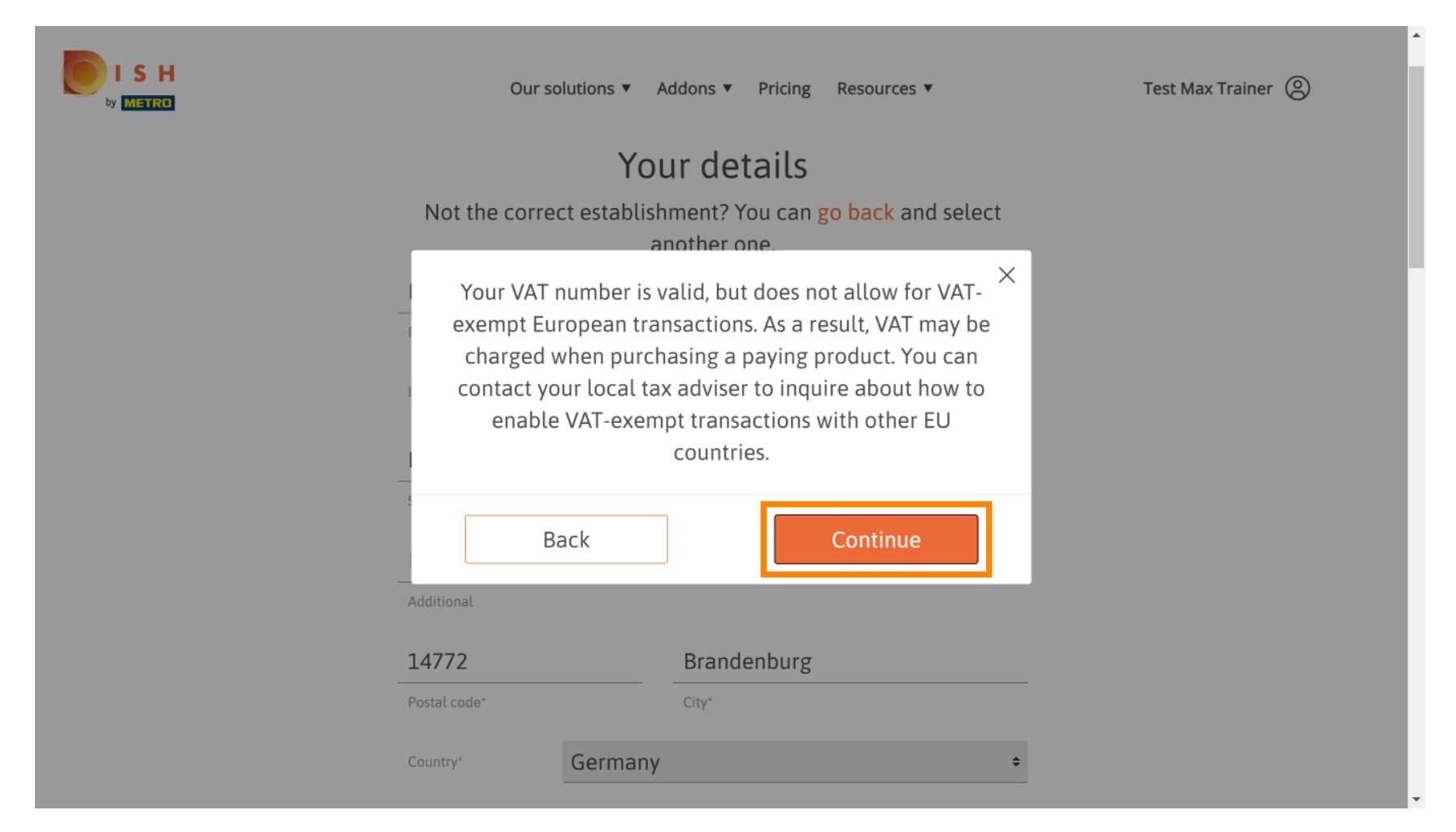

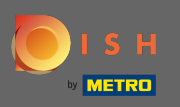

() Тепер замовлення буде відображатися підсумовано.

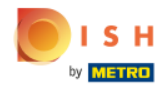

| Our solution                                                                                                    | s ▼ Addons ▼          | Pricing Resou                  | urces 🔻       |   | Test N | lax Trainer | 0 |
|----------------------------------------------------------------------------------------------------|-----------------------|--------------------------------|---------------|---|--------|-------------|---|
| Please review yo                                                                                                    | Sumn<br>our order bef | <b>Nary</b><br>ore placing you | ır purchase.  |   |        |             |   |
| Name                                                                                                    | VAT %                 | Setup fee                      | Monthly price |   |        |             |   |
| DISH Premium<br>Plan<br>DISH Order: the transaction fee<br>for processing online payments<br>of customer orders is 1.89% on<br>the gross revenue. | 19.00%                | €279.00                        | €69.00        | Ū |        |             |   |
| Add a promo code                                                                                                    |                       |                                |               |   |        |             |   |
| Net subtotal                                                                                                    |                       | €279.00                        | €69.00        |   |        |             |   |
| VAT rate / amount                                                                                                    | 19.00%                | €53.01                         | €13.11        |   |        |             |   |
| Total amount                                                                                                    |                       | €332.01                        | €0.00*        |   |        |             |   |

٠

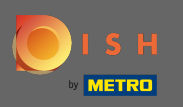

SH

Після того, як ви перевірили замовлення, переконайтеся, що ви приймаєте положення та умови та визнаєте політику конфіденційності, поставивши галочку.

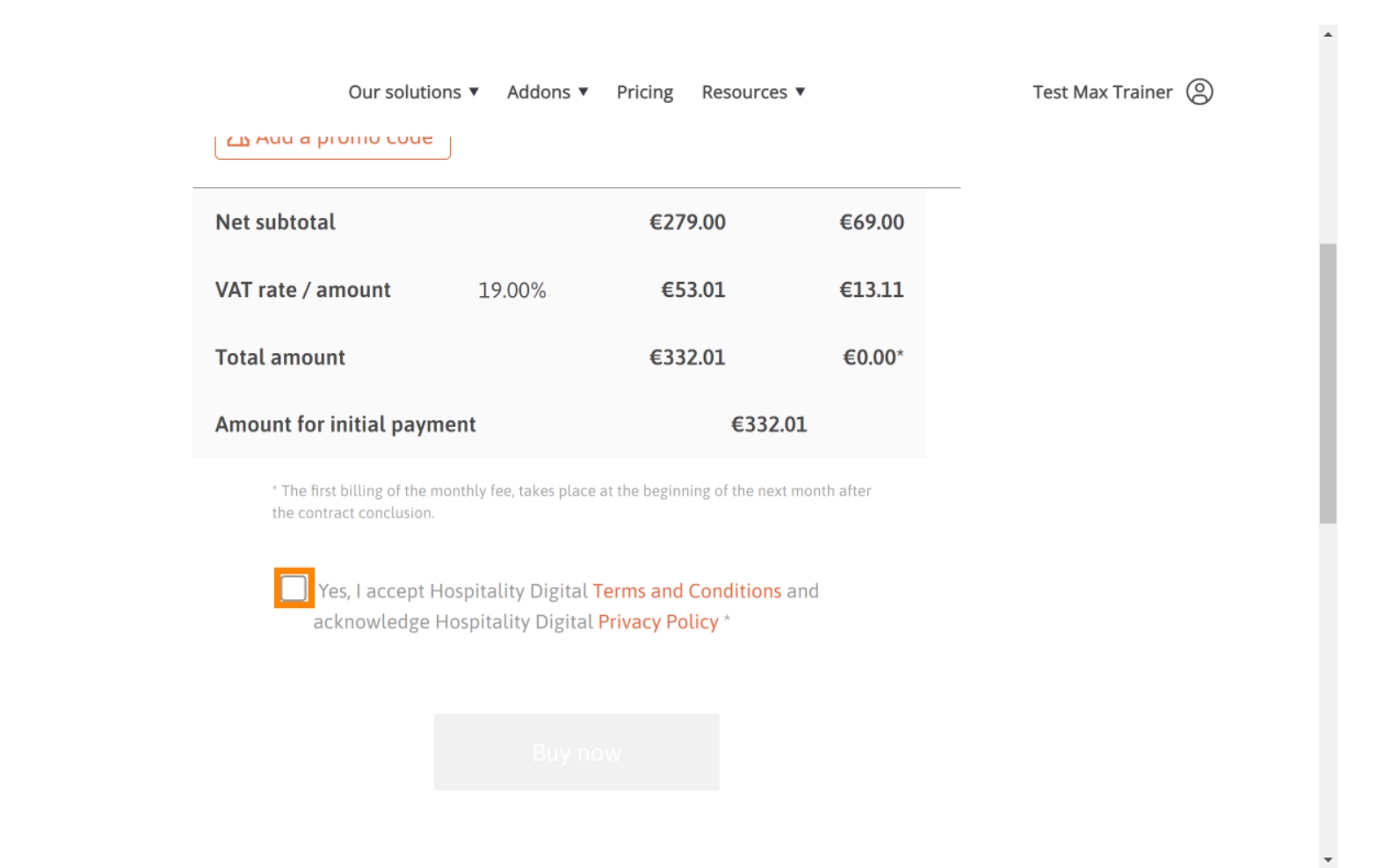

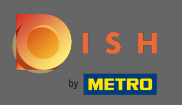

### Натисніть кнопку купити зараз, щоб почати процес покупки.

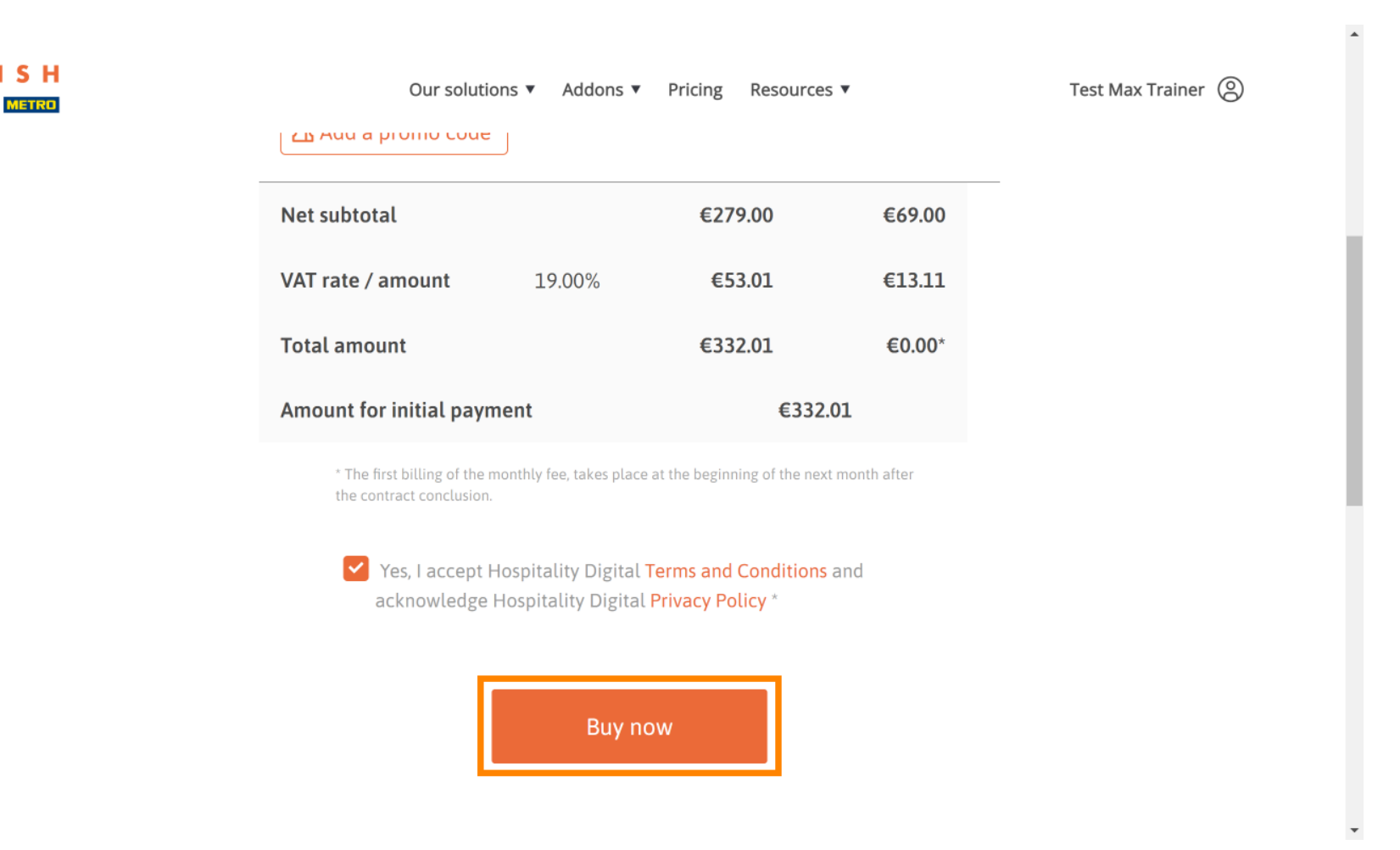

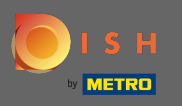

Ще раз перевірте відображені суми. Потім виберіть бажаний спосіб оплати.

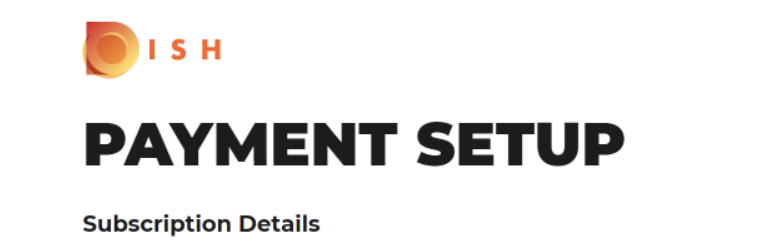

Please check the displayed amounts and proceed to payment details in order to process your payment on a monthly basis.

#### **Payment Details**

| Order Amount  | EUR 279    |
|---------------|------------|
| VAT           | EUR 53.01  |
| Amount to Pay | EUR 332.01 |

#### **Payment Methods**

Please select preferred payment method.

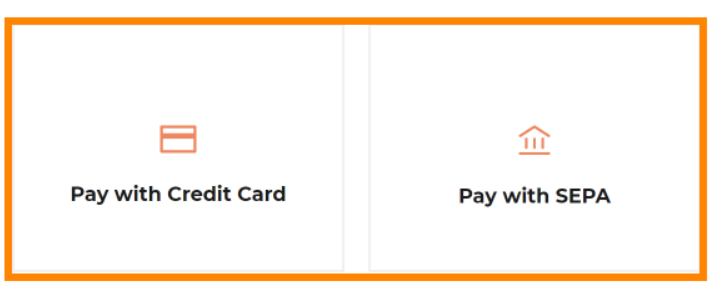

-

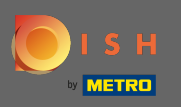

Введіть сюди дані своєї картки та натисніть підтвердити.

| CARD INFORM                                                                   |                                                                               |
|-------------------------------------------------------------------------------|-------------------------------------------------------------------------------|
| Please enter payment information                                              | on                                                                            |
| Card number:<br>Expiry date:<br>Month: 01 ~ Year: 2021<br>Security code:<br>? | Store this card:<br>•Yes No<br>I choose an alias for this card:<br>(optional) |
|                                                                               | Cancel Confirm                                                                |

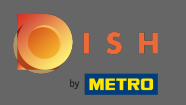

Після успішної обробки та перевірки ваш платіж буде позначено як завершений. Тепер натисніть « Повернутися на головний сайт».

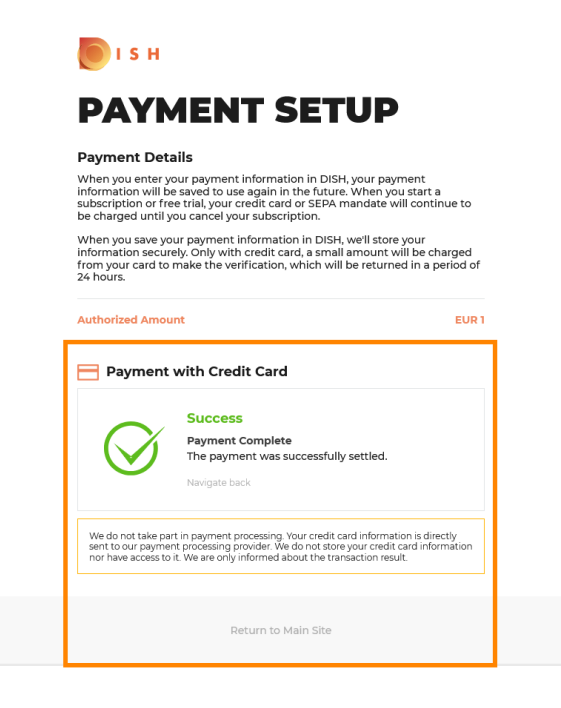

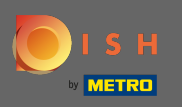

Це воно. Ви успішно перейшли до DISH Premium і тепер можете використовувати включені інструменти та їх преміум-функції. Примітка. Для кожного інструменту ми створили індивідуальні посібники з налаштування. Будь ласка, слідкуйте за ними.

| <b>(</b> ) | 5 Н     | Home                                           | Products Y Pricing                                                              | Resources 💙                                               | e       | • |  |
|------------|---------|------------------------------------------------|---------------------------------------------------------------------------------|-----------------------------------------------------------|---------|---|--|
|            |         |                                                |                                                                                 |                                                           |         | 7 |  |
|            |         | Y                                              | our order is re                                                                 | eady                                                      |         |   |  |
|            | Yı      | ou should have received<br>Plea<br>If you can' | a confirmation email v<br>ise keep it as a future r<br>t see it please check yo | vith all the information<br>eference.<br>our spam folder. | needed. |   |  |
|            |         | Do you<br>You can also                         | want to set up your to<br>o do it later, from your                              | ol right now?<br>DISH home page.                          |         |   |  |
|            |         | Professional P                                 | lan                                                                             |                                                           |         |   |  |
|            |         | DISH WEBSITE                                   |                                                                                 | Get started                                               |         |   |  |
|            |         | DISH WEBLISTIN                                 | G                                                                               | Get started                                               |         |   |  |
|            |         | DISH RESERVATI                                 | ON                                                                              | Get started                                               |         |   |  |
|            |         |                                                |                                                                                 |                                                           |         |   |  |
|            |         |                                                |                                                                                 |                                                           |         |   |  |
|            |         |                                                |                                                                                 |                                                           |         |   |  |
|            |         |                                                |                                                                                 |                                                           |         |   |  |
|            |         |                                                |                                                                                 |                                                           |         |   |  |
|            |         |                                                |                                                                                 |                                                           |         |   |  |
|            |         |                                                |                                                                                 |                                                           |         |   |  |
|            | PRODUCT | LEGAL                                          | COMPANY                                                                         | CET THE APP                                               |         |   |  |
|            | Pricing | Terms of Use                                   | Conta Start Co-Browsing                                                         | DISH for iOS                                              |         |   |  |